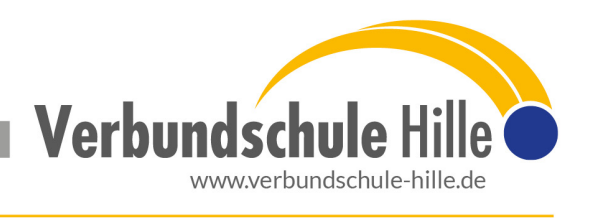

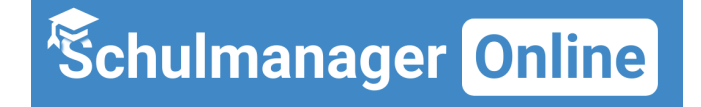

Sehr geehrte Eltern!

Mit dieser kurzen Anleitung möchten wir beschreiben, wie Sie sich beim "Schulmanager Online" anmelden können.

### Wichtige Hinweise:

- Der beschriebene Vorgang ist nur einmal erforderlich.
- Sollten Sie mehr als ein Kind an unserer Schule haben, müssen Sie sich nicht noch einmal registrieren. Dazu gibt es eine weitere Anleitung.

## Was benötigen Sie für die Anmeldung?

- 1. Den Brief der Schule mit dem **Eltern-Zugangscode**. Für jedes Kind gibt es einen Eltern-Zugangscode!
- 2. Ein mit dem Internet verbundenes Gerät mit Browser. (Firefox, Chrome, Edge, Internet Explorer, Safari, ...).

## <u>Hinweis:</u>

Alternativ können Sie auch die **Schulmanager APP** auf ihr Smartphone oder Tablet laden. Die bekommen Sie **kostenlos** in dem jeweiligen Appstore. Der Anmeldeprozess läuft ähnlich, nur dass man hier im Vorfeld die Schule auswählen und einmal auf Login klicken muss. Wir empfehlen aber die Nutzung der Internetseite!

## Mit folgenden Schritten können Sie sich anmelden:

1. Öffnen Sie die Seite <u>www.schulmanager-online.de</u> in Ihrem Browser bzw. starten Sie die Schulmanager APP (Schule auswählen und Login drücken!!!).

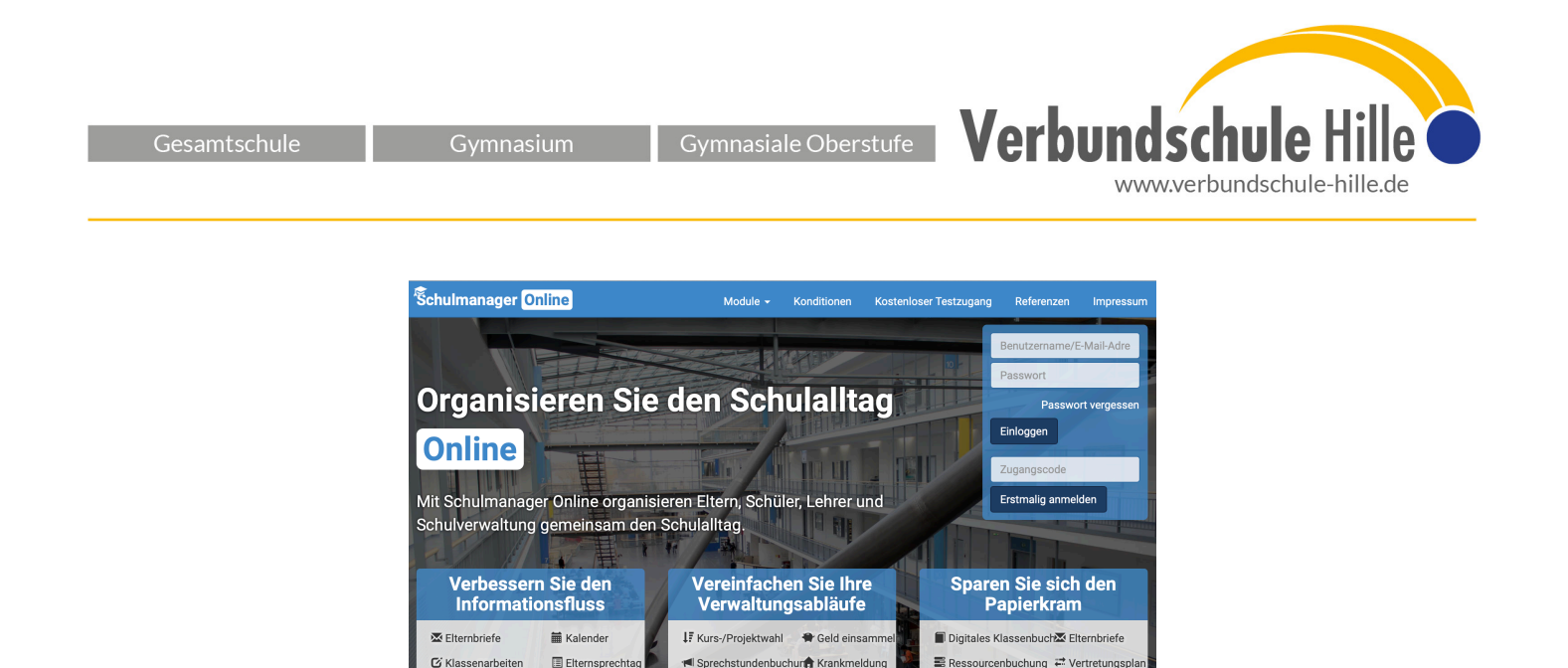

2. Tippen Sie in dem markierten Feld Ihren **Eltern-Zugangscode** ein, den Sie mit dem Elternbrief bekommen haben und klicken Sie auf **"Erstmalig anmelden"**.

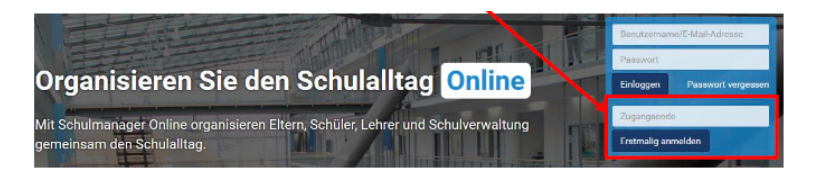

 Auf der folgenden Bildschirmseite sehen Sie nun, wenn Sie den Code korrekt eingegeben haben, den Namen Ihres Kindes und die Möglichkeit, für ein weiteres Kind, das unsere Schule besucht, den Eltern-Zugangscode einzugeben. Bitte abschließend auf "Hinzufügen" klicken.

Wenn Sie alle Zugangscodes eingegeben haben, klicken Sie auf Weiter.

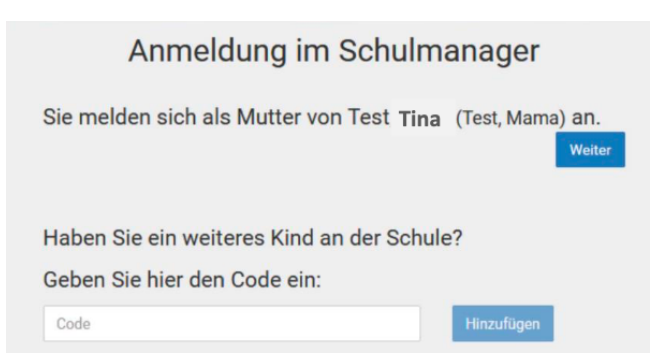

4. Im nächsten Schritt sollten Sie Ihre E-Mail-Adresse hinterlegen, auf die Sie möglichst auch auf dem Smartphone Zugriff haben sollten. Bitte verzichten Sie auf die Vergabe eines Benutzernamens.

| Anme                    | eldung mit E-Mail-Adre                                                                            | sse <mark>oder Ben</mark>                                     | utzername                                    |
|-------------------------|---------------------------------------------------------------------------------------------------|---------------------------------------------------------------|----------------------------------------------|
| Wir empfehler<br>merker | n Ihnen, sich mit Ihrer E-Mail-Adresse anzumelo<br>n und können ihr Passwort jederzeit zurücksetz | den. Dadurch müssen Sie sich<br>en. Wir geben Ihre E-Mail-Adr | n keinen Benutzernamen<br>esse nicht weiter! |
|                         | E-Mail-Adresse                                                                                    |                                                               |                                              |
|                         | E-Mail-Adresse (wiederholen)                                                                      | Anmelden                                                      |                                              |

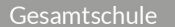

Gymnasium

Gymnasiale Oberstufe

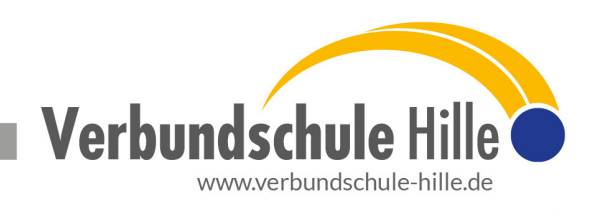

# **Dies hat mehrere Vorteile:**

- Ihre E-Mail-Adresse ist Ihnen bekannt und kann nach der hier zu erledigenden Angabe als Benutzername für den Schulmanager Online genutzt werden.
- Sie haben dadurch die Möglichkeit, sich durch die E-Mail im Falle des Vergessens ein neues Passwort schicken zu lassen.
- Wichtige Informationen/Benachrichtigungen/Elternbriefe können an Ihre angegebene E-Mail-Adresse gesendet werden.
- 5. Setzen Sie nun Ihr **Passwort**.

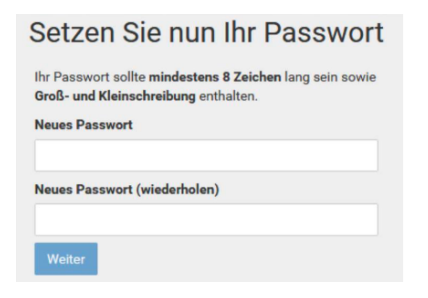

6. Nun werden Sie auf die Willkommens-Seite weitergeleitet.

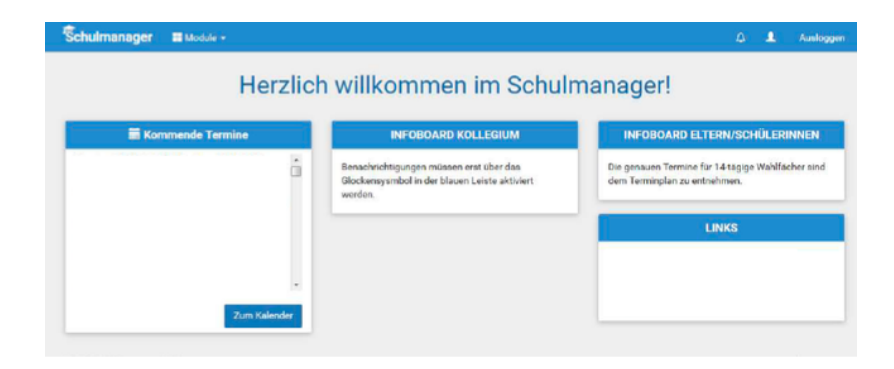

Hier werden Ihnen nun verschiedene Informationen angezeigt und Sie können über die Schaltfläche Module weitere Funktionen aufrufen. Über deren Funktionsweise werden wir Sie nach und nach informieren, wenn wir diese nutzen.

Bei Fragen melden Sie sich an <u>schulmanager@verbundschule-hille.de</u>